## Registration and Payments 2024/2025

A member needs to Renew before making payment. If you wish to use an Active Kids Voucher please contact our Registrar registrar@tpslsc.com.au

➢ Go to <u>https://members.sls.com.au/</u>

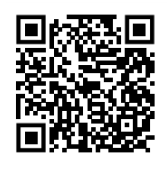

Or scan QR code

## Type in your username and password

There are options on this page if you have forgotten your login, password or do not have an account. Follow appropriate prompt.

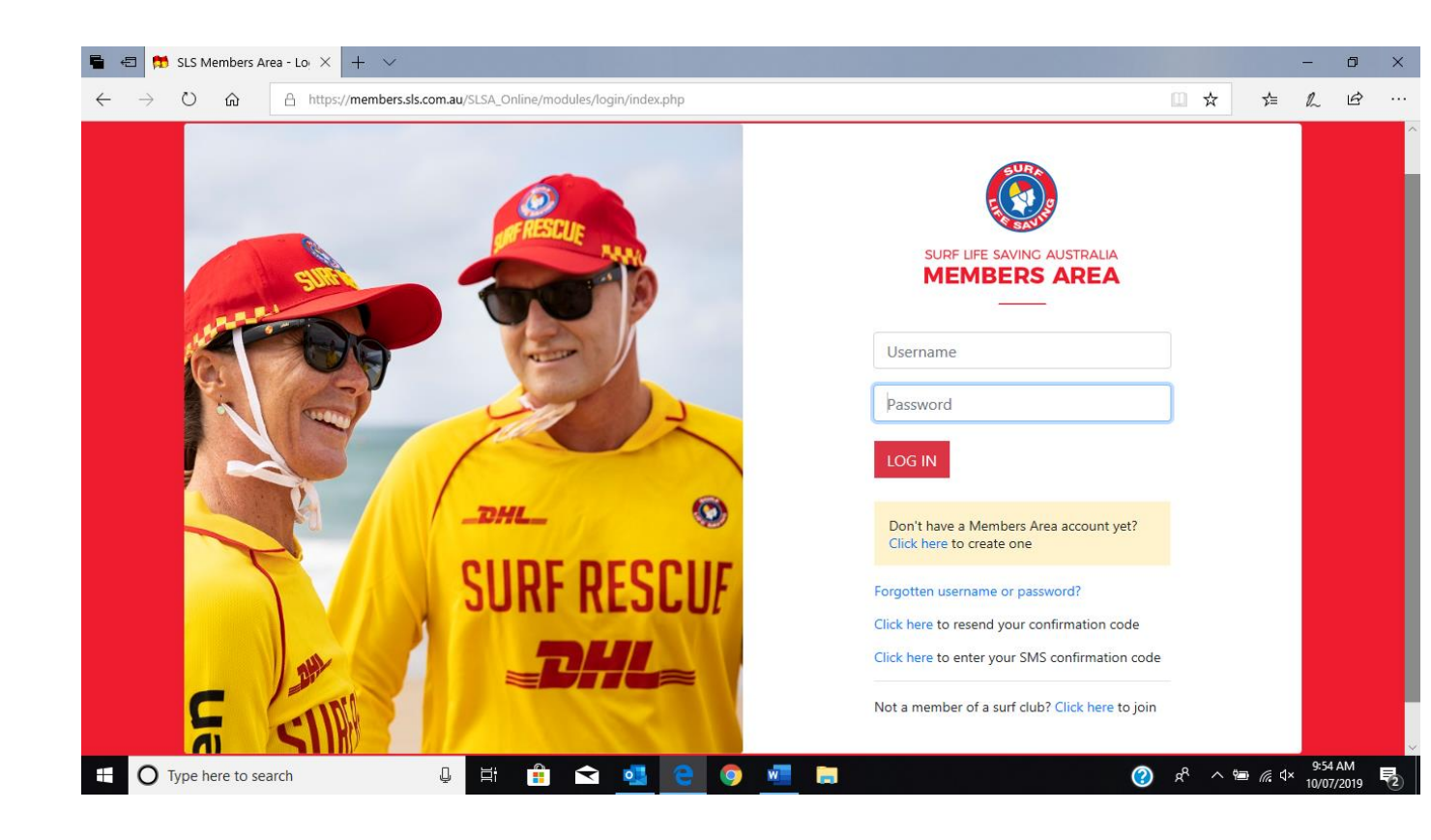

On the top tab click on Memberships or Renew button (a shortcut)

| SURF LIFE SAVING AUSTRALIA<br>MEMBERS AREA |                                                                                                    | \$ ? ₽                              |
|--------------------------------------------|----------------------------------------------------------------------------------------------------|-------------------------------------|
| Home Memberships V Patrols V eLear         | ning News and Events 👻 Document Library 🛩 History                                                                                       | ✓ Forms ✓ Sports Hub                |
| Renew membership for Upcoming Patrols      | Expiring Awards                                                                                                    | Renew Patrol Hours                  |
| You have no upcoming patrols               | Bronze Medallion<br>Expires: 31/12/2023<br>Advanced Resuscitation Techniques<br>Expires: 31/12/2023<br>First Aid<br>Expires: 22/11/2024 | This patrol season since 1 Jul 2023 |
| VIEW FULL ROSTER 📎                         | VIEW ALL AWARDS 📎                                                                                                    | VIEW ALL PATROL HOURS 📎             |
| Developer Developer                        | D                                                                                                    |                                     |

From the drop down box select the first line "Renewals, Pay, Transfer & Archive

| 🥥 🕅          | RF LIFE SAVING AUSTRALIA<br>EMBERS AREA  |            |                                 |                    |           |         |            | \$ ? ศ |
|--------------|------------------------------------------|------------|---------------------------------|--------------------|-----------|---------|------------|--------|
| Home         | Memberships 🗸 Patrols 🗸 el               | earning No | ews and Events $$               | Document Library 🗸 | History 🗸 | Forms 🗸 | Sports Hub |        |
| Pendi        | Renew, Pay, Transfer & Archive<br>Family |            |                                 |                    |           |         |            |        |
| 4            | Awards<br>Update Personal Details        | quarie     |                                 |                    |           |         |            | Renew  |
| Upc<br>You h | Pending Requests<br>Member Store         |            | Expiring Aw<br>Bronze Medallion | vards              |           | Patrol  | Hours      |        |

Follow the prompts to "Renew"

Ensure correct season 2024/2025 is selected.

|         | SURF LIFE SAVING AUSTRALIA<br>MEMBERS AREA                                                                                                    | <b>\$</b> ? •                                |
|---------|----------------------------------------------------------------------------------------------------|----------------------------------------------|
|         | Home Memberships V Patrols V eLearning News and Events V Document Library V History V Forms V Sports                                                                                                    | Hub                                          |
|         | Membership Renewal<br>State: Surf Life Saving NSW<br>Branch: Mid North Coast Branch<br>Club:<br>Season: 2023/2024 •                                                                                                    |                                              |
|         | Submit                                                                                                    |                                              |
|         | <ul> <li>Click the submit button</li> <li>Select your payment price from the drop down</li> <li>Check your details and tick the declaration box member under 18 please complete the rest of</li> <li>Click SUBMIT</li> </ul> | menu<br>es. If renewing a<br>the declaration |
| <b></b> | → I have read, understood, acknowledge and agree to the View Declaration including the warning, exclusion of                                                                                                    | of liability, release & indermnity. I        |

acknowledge that if my application for membership is successful I will be entitled to all benefits, advantages, privileges and services of SLSA membership.

Where the applicant is <u>under 18 years</u> of age this form must also be signed by the applicant's parent or legal guardian.

am **the parent or guardian** of the applicant.

١,

□ I authorise and consent to the applicant undertaking the SLS Activities. In consideration of the applicant's membership being accepted I expressly agree to be responsible for the applicant's behaviour and agree to personally accept in my capacity as a parent or guardian the terms set out in this membership application and declaration including the provision by me of a release and indemnity in the terms set out above. In addition I agree to be bound by and to comply with the SLSA constitution and any regulations and policies made under it.

□ I have read, understand, acknowledge and agree to the declaration and application and conditions of membership. I warrant that all information provided is correct.

Submit

Follow the prompt to make a payment.

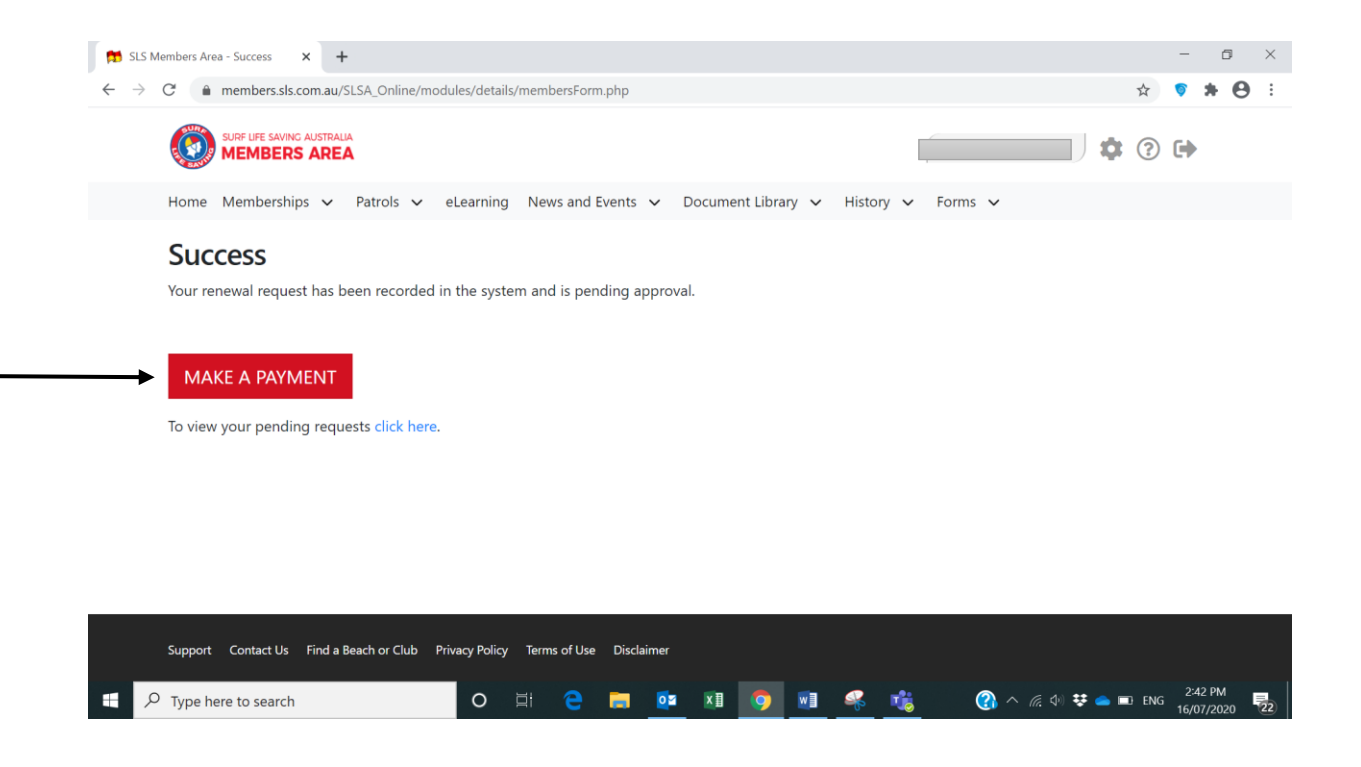

If paying at a later date just log out. You can pay for Family membership or multiple memberships in one payment with any renewal.

## To pay at a later date

To go to payment window, click on the large blue "MAKE PAYMENT" (it does not look like an icon but is)

| superimetation.         SURF CLUBS         Port Macquarie         Branch       Mid North Coast Branch         State       Surf Life Saving NSW         Registered Sesson       2018         Membership Category       General         Competition Rights       Yes         Competition Completed       Yes         Conjection Completed       Yes         Coline Parments       MAKE PAYMENT         Rerer       Change Category | ← → C | https://members.sls.com.au | u/SLSA_Online/modules/me | nberships/index.php 🔰                                                                             |
|----------------------------------------------------------------------------------------------------|-------|----------------------------|--------------------------|---------------------------------------------------------------------------------------------------|
| SURF CLUBS   Port Macquarie   Branch Mid North Coast Branch   Stafe Surf Life Saving NSW   Registered Season 2018   Membership Category General   Competition Rights Yes   Competition Age Category Makter SD-54   Online Payments MAKE PAYMENT   Marce Category Makter Payment                                                                                                    |       | organisation.              |                          |                                                                                                   |
| SURF CLUBS   Port Macquarie   Branch Mid North Coast Branch   State Surf Life Saving NSW   Registered Season 2018   Membership Category General   Competition Rights Yes   Competition Age Category Masters 50-54   Child Protection Completed Yes   Online Payments MAKE PAYMENT   Rerew Change Category                                                                                                    |       |                            |                          |                                                                                                   |
| Port Macquarie         Branch       Mid North Coast Branch         State       Surf Life Saving NSW         Registered Season       2018         Membership Category       General         Competition Rights       Yes         Competition Age Category       Masters 50-54         Child Protection Completed       Yes         Online Payments       MEKE PAYMENT         Renew       Change Category                         |       | SURF CLUBS                 |                          |                                                                                                   |
| Branch Mid North Coast Branch   State Surf Life Saving NSW   Registered Season 2018   Membership Category General   Competition Rights Yes   Competition Age Category Masters 50-54   Child Protection Completed Yes   Online Payments MAKE PAYMENT                                                                                                    |       | Port Macquarie             |                          |                                                                                                   |
| StateSurf Life Saving NSWRegistered Season2018Membership CategoryGeneralCompetition RightsYesCompetition Age CategoryMasters 50-54Child Protection CompletedYesOnline PaymentsMAKE PAYMENTRenewChange Category                                                                                                    |       | Branch                     | Mid North Coast Branch   |                                                                                                   |
| Registered Season2018Membership CategoryGeneralCompetition RightsYesCompetition Age CategoryMasters 50-54Child Protection CompletedYesOnline PaymentsMAKE PAYMENTRenewChange Category                                                                                                    |       | State                      | Surf Life Saving NSW     |                                                                                                   |
| Membership Category     General       Competition Rights     Yes       Competition Age Category     Masters 50-54       Child Protection Completed     Yes       Online Payments     MAKE PAYMENT       Renew     Change Category                                                                                                    |       | Registered Season          | 2018                     |                                                                                                   |
| Competition Rights     Yes       Competition Age Category     Masters 50-54       Child Protection Completed     Yes       Online Payments     MAKE PAYMENT       Renew     Change Category                                                                                                    |       | Membership Category        | General                  |                                                                                                   |
| Competition Age Category Masters 50-54<br>Child Protection Completed Yes<br>Online Payments MAKE PAYMENT<br>Renew Change Category                                                                                                    |       | Competition Rights         | Yes                      |                                                                                                   |
| Child Protection Completed Ves Online Payments MAKE PAYMENT Renew Change Category                                                                                                    |       | Competition Age Category   | Masters 50-54            |                                                                                                   |
| Online Payments MAKE PAYMENT Renew Change Category                                                                                                    |       | Child Protection Completed | Yes                      |                                                                                                   |
| Renew Change Category                                                                                                    |       | Online Payments            | MAKE PAYMENT             |                                                                                                   |
|                                                                                                    |       | Renew Change Category      |                          |                                                                                                   |
|                                                                                                    |       |                            |                          |                                                                                                   |
| Surf Club members: Please note that once you request a change to your details or a membership renewal, your request will be sent to the chosen                                                                                                    |       | Surf Club members: P       | lease note that once you | request a change to your details or a membership renewal, your request will be sent to the chosen |

- Transaction type Membership
- Payment details please include all names of those you are paying for if paying for more than one person.
- Amount total amount of payment

Follow the prompts to enter payment details.